# FUJ¦FILM

### **DIGITAL CAMERA**

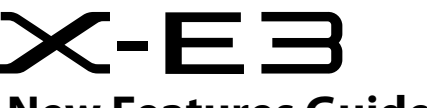

# **New Features Guide**

Version 1.10

本製品はファームウェアの更新による機能の追加/変更のため、 付属の使用説明書の記載と一部機能が異なる場合があります。 詳しくは下記ホームページから各機種のファームウェア更新 情報をご覧ください。

http://fujifilm.jp/support/digitalcamera/download/fw\_table.html

BL00004960-100 JA

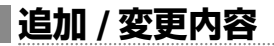

追加または変更になった内容は以下のとおりです。

X-E3 使用説明書: 📖 45 初期設定を行う

3 スマートフォンとペアリングを行い ます。

MENU/OK ボタンを押して、「FUJIFILM Camera Remote | のペアリング登 録を押します。

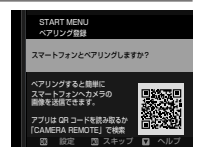

🚫 ペアリングを行わない場合は、DISP/BACK ボタンを押して、 設定をスキップしてください。

#### 4 ペアリングが完了すると、時刻の 確認画面が表示されます。

表示されている時刻を確認します。

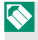

🚫 DISP/BACK ボタンを押すと、手動で 時刻を設定できます(10046)。

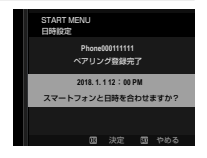

5 カメラの設定情報をスマートフォン と同期します。

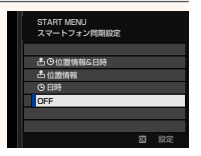

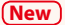

#### 6 MENU/OKボタンを押します。

確認した時刻がカメラに設定され、 撮影画面が表示されます。

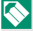

🚫 バッテリーを取り外してしばらく保管すると、設定した内容が クリアされる場合があります。その場合は、初期設定の設定 画面が表示されますので、再設定してください。

#### 設定のスキップ

設定の途中で DISP/BACK ボタンを押して、設定をスキップできます。 スキップした設定は、次にカメラを起動したときに再度、設定画面 を表示させるかどうかを選べます。次回起動時に設定画面を表示さ せたくない場合は確認画面で表示しないを選んでください。

## X-E3 使用説明書: ≋ 241 Bluetooth 設定

Bluetooth 接続に関する設定を行います。

| サブメニュー        | 内容                                         |
|---------------|--------------------------------------------|
| ペアリング登録       | スマートフォンにインストールされている                        |
|               | 「FUJIFILM Camera Remote」のペアリング登録を          |
|               | 押すと、ペアリングを開始します。                           |
| ペアリング削除       | ペアリング登録されているスマートフォンとのペア                    |
|               | リングを解除します。                                 |
| Bluetooth     | <ul> <li>ON:カメラの電源をオンにすると、常に</li> </ul>    |
|               | ペアリング登録されているスマートフォンと                       |
| ON/OFF        | Bluetooth 接続します。                           |
|               | • <b>OFF</b> : Bluetooth 接続しません。           |
| 撮影後自動画像<br>転送 | <ul> <li>ON:撮影後に画像を転送予約します。転送予約</li> </ul> |
|               | できる画像は JPEG のみです。                          |
|               | • OFF:撮影後に画像を転送予約しません。                     |
| (New)         | ペアリング登録されているスマートフォンと同期す                    |
|               | る内容を設定できます。                                |
| スマートフォン       | • 位置情報 & 日時:位置情報と日時を同期します。                 |
| 同期設定          | • 位置情報:位置情報のみを同期します。                       |
|               | <ul> <li>日時:日時のみを同期します。</li> </ul>         |
|               | • OFF: スマートフォンと同期しません。                     |

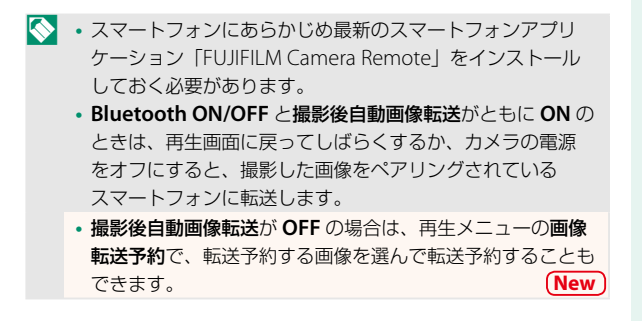

# FUJIFILM

## **FUJIFILM Corporation**

7-3, AKASAKA 9-CHOME, MINATO-KU, TOKYO 107-0052, JAPAN http://www.fujifilm.com/products/digital\_cameras/index.html

MULTIMEDIA INTEREACE

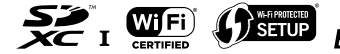

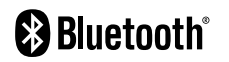